# **S** TAX CODE DIAGRAMS UltraTax/1065 Puerto Rico

| Introduction                | . 1 |
|-----------------------------|-----|
| Automatic adjustments       | .2  |
| Multiple-unit input screens | .2  |
| Form 480.1(S), Page 1       | .3  |
| Form 480.1(S), Page 2       | .4  |
| Form 480.1(S), Page 3       | .5  |
| Form 480.1(S), Schedule S   | .6  |
| Rent and Royalty Schedule   | .7  |

# Introduction

Use the diagrams in this document for entering tax codes into your write-up or trial balance client records. UltraTax CS<sup>®</sup> uses tax codes to summarize and transfer related account balances from the following general ledger applications into the appropriate UltraTax CS input screens.

- Accounting CS<sup>®</sup>
- Trial Balance CS<sup>®</sup>
- Workpapers CS<sup>™</sup>
- Write-Up CS<sup>®</sup>
- Accountant's Relief<sup>®</sup>
- Accounting for Practitioners
- CaseWare Working Papers
- Client Ledger System<sup>™</sup>
- Dillner's Full Contact Accounting System<sup>™</sup>
- Fiducial<sup>®</sup> Advantage
- Prosystem  $fx^{\text{®}}$  Engagement
- Universal Business Computing Company

*Note:* The form and line references in the following diagrams are based on the most current versions of the forms available at the time of printing. If law changes cause form changes that affect the accuracy of these diagrams, you will receive updated diagrams at a later date.

# Automatic adjustments

When UltraTax CS retrieves data from any general ledger application, the application not only adjusts rounded amounts but also adjusts the total assets or liabilities to balance the balance sheet. If the client has an Accounts Payable amount, UltraTax CS makes the adjustment to the Accounts Payable account. If the client does not have an Accounts Payable amount, UltraTax CS makes the adjustment to the Cash account.

UltraTax CS automatically performs an adjustment if the difference between assets and liabilities is less than or equal to \$10. To change the threshold amount for which UltraTax CS performs the out-of-balance adjustment, choose Setup > 1065 Partnership, and click the Other Return Options button. Enter the amount in the *Write-Up Retrieval: Maximum amount for Schedule L rounding* field in the Other group box in the Other Return Options tab. To turn off this feature so UltraTax CS does not perform an out-of-balance adjustment, enter zero or leave this field blank.

## **Multiple-unit input screens**

You can retrieve data into the following multiple-unit input screens in UltraTax/1065 Puerto Rico: F, F-2, and Rent. To retrieve data into a specific unit of a multiple-unit input screen, precede the three-digit tax code number with 1 for the first unit, 2 for the second unit, and so on. For example, if you transfer utility expenses for two rental units to Screen PRRent and the indicated tax code number is 512, you would use 1512 to transfer the first unit's amount and 2512 to transfer the second unit's amount. For more information, see <u>Assigning or correcting tax codes for CSA clients</u>.

### Form 480.1(S), Page 1

| Rev        | isor:                                                                                                    | Liquidador: E                                                                                                    | STADO LIBRE ASOCIADO D                                                           |                       | 0                   | Nún                     | nero de Serie                                       |             |
|------------|----------------------------------------------------------------------------------------------------|----------------------------------------------------------------------------------------------------|----------------------------------------------------------------------------------|-----------------------|---------------------|-------------------------|-----------------------------------------------------|-------------|
| ve         | Fech                                                                                                    |                                                                                                    | LA INFORMATIVA S                                                                 | OBRE ING              | RESOS               |                         |                                                     |             |
| 1          | M                                                                                                    |                                                                                                    | DE SOCIEDADES ES<br>AÑO CONTRIBUTIVO COM                                         | SPECIALES             | 5                   |                         | OPCIÓN 94                                           |             |
|            |                                                                                                    |                                                                                                    | Y TERMINADO                                                                      |                       | ,                   | PLANILLA E              |                                                     |             |
| No         | mbr                                                                                                    | e de la Entidad                                                                                                    |                                                                                  | Número de Iden        | tificación Patronal | Sello                   | o de Recibido                                       |             |
| <b>D</b> : |                                                                                                    | és mestel                                                                                                    |                                                                                  | Charles had a beet    | Ord Musiched        |                         |                                                     |             |
| ווט        | ecci                                                                                                    | on postal                                                                                                    |                                                                                  | Clave industrial      | Cod. Municipai      |                         |                                                     |             |
|            |                                                                                                    |                                                                                                    |                                                                                  | Número de Tele        | éfono - Extensión   |                         |                                                     |             |
|            |                                                                                                    |                                                                                                    | Código postal                                                                    |                       |                     |                         |                                                     |             |
| LO         | caliz                                                                                                    | ación de la industria o Negocio Principal - Número, Calle                                                              | , Pueblo                                                                         | Fecha de d            | creación            | Número de Recibo:       |                                                     |             |
|            |                                                                                                    |                                                                                                    |                                                                                  | Día / Mes             | /Año                | Importe Pagado:         |                                                     |             |
| Na         | itural                                                                                                    | eza de la Industria o Negocio Principal                                                                                |                                                                                  | Lugar de              | e creación          | sobre ingreso bruto     | a sujeto a la contribución<br>(Someta Formulario 48 | 0.2(S,      |
| Fe         | cha (                                                                                                    | de opción para operar como Sociedad Especial                                                                           |                                                                                  | Total Formula         | arios 480.6 SE      | SE, CI))<br>Número de F | Registro de Comercian                               | te          |
| _          |                                                                                                    |                                                                                                    |                                                                                  |                       |                     |                         |                                                     |             |
| l          | 1                                                                                                    | ¿Tiene la sociedad especial algún decreto de ex                                                                        | ención? Si contestó "Sí", indique b                                              | aio cuál lev          |                     |                         |                                                     | SIN         |
|            | 2.                                                                                                    | Si la sociedad especial tiene un decreto de exerción. ¿optó                                                            | porque la exención no le aplique para este                                       | año?                  |                     |                         |                                                     |             |
|            | 3.                                                                                                    | ¿Es la sociedad especial accionista de otra entidad que teno                                                           | a vigente un decreto de exención? (Si es                                         | más de una entidad so | meta detalle)       |                         |                                                     |             |
|            |                                                                                                    | Indique: Nombre de la entidad                                                                                          |                                                                                  |                       | Número de ide       | ntificación patronal    |                                                     |             |
| Г          |                                                                                                    | Partidas distribuibles                                                                                                 | por categoria                                                                    |                       | Cantio              | dad                     | Contribución Rete                                   | nida        |
|            | 1.                                                                                                    | Ganancia (o pérdida) neta en la venta o permuta de activos                                                             | de capital a largo plazo (Anejo D Corporad                                       | ión) :                |                     | 00                      |                                                     |             |
|            |                                                                                                    | (b) Realizadas a partir del 1 de julio de 2014                                                                         |                                                                                  | (1a)<br>(1b)          |                     | 00                      |                                                     |             |
|            | 2.                                                                                                    | Ganancia (o pérdida) neta en la venta o permuta de activos                                                             | de capital a corto plazo (Anejo D Corporad                                       | ión) (2)              |                     | 00                      |                                                     |             |
|            | 3.                                                                                                    | Ganancia (o pérdida) neta en la venta o permuta de sustanc<br>baio la Lev 78-1993 (Aneio D Corporación)                | ialmente todos los activos dedicados a una                                       | actividad (3)         |                     | 00                      |                                                     |             |
|            | 4.                                                                                                    | Ganancia (o pérdida) neta en la venta o permuta de propieda                                                            | ad utilizada en el negocio (Anejo D Corpor                                       | ación) (4)            |                     | 00                      |                                                     |             |
| l          | 5.                                                                                                    | Ingreso neto (o pérdida) de la industria o negocio de la socie                                                         | dad (Parte VII, línea 45) (Véanse instrucc                                       | iones) (5)            |                     | 00                      |                                                     | 0           |
|            |                                                                                                    | a) Porción del ingreso neto atribuible a los servicios prestad                                                         | os por los socios(5a)                                                            | 00                    |                     | 00                      |                                                     | 0           |
| l          | 6                                                                                                    | b) Ingreso neto (o pérdida) remanente (Línea 5 menos línea                                                             | a 5(a)) (5b)                                                                     | 00                    |                     | 00                      |                                                     | 0           |
|            | 6. Ingreso neto (o pérdida) sobre ingresos parcialmente exentos (Anejo L, Parte I, línea 3) (Véanse instrucciones)     7. Ingreso neto (o pérdida) sobre ingresos sujetos a tasa preferencial (Véanse instrucciones)     7. (6) |                                                                                                    |                                                                                  |                       | 495                 | 00                      |                                                     | 0           |
|            | 8.                                                                                                    | Distribución elegible de dividendos de cor                                                                             | poraciones (Véanse instrucc                                                      | iones):               | 100                 | 100                     |                                                     | , v         |
| 1          |                                                                                                    | (a) Efectuadas antes del 1 de julio de 201                                                                             | 4                                                                                | (8a)                  | 216                 | 00                      |                                                     | 0           |
| l          |                                                                                                    | (b) Efectuadas a partir del 1 de julio de 20                                                                           | 14                                                                               | (8b)                  |                     | 00                      |                                                     | 0           |
| l          | 9.<br>10.                                                                                                    | Ingreso de Intereses sobre depositos en Institución<br>Participación distribuible en el ingreso, ganancia o pérdida de | ones financieras (Veanse instruccio<br>e una sociedad o sociedad especial poseío | ones) (9)<br>a por    | 199                 | 00                      |                                                     | 0           |
| l          |                                                                                                    | la sociedad especial (Véanse instrucciones)                                                                            |                                                                                  | (10)                  | 218                 | 00                      |                                                     | 0           |
| l          | 11.                                                                                                    | Total de ingreso neto (o pérdida) de las partidas dis                                                                  | stribuibles por categoría (Sume líneas                                           | 1 a la 10) (11)       | (00                 | 00                      |                                                     | 0           |
|            | 12.                                                                                                    | Ingresos exentos (Someta Anejo IE Individ                                                                              | IUO)                                                                             |                       | 493                 | 00                      |                                                     |             |
|            | 13.<br>14.                                                                                                    | Ajuste para propósitos de la contribución                                                                              | básica alterna (Véanse instru                                                    | cciones) (13)         | 494                 | 00                      |                                                     |             |
|            | 15.                                                                                                    | Ajuste para propósitos de la contribución alternativa mín                                                              | ima (Someta detalle) (Véanse instruccio                                          | ones) (15)            |                     | 00                      |                                                     |             |
| 1          | 16.                                                                                                    | Volumen de negocios (Véanse instruccion                                                                                | nes)                                                                             | (16)                  |                     | 00                      |                                                     | 0           |
| Т          | 1                                                                                                    | Crédito por inversión en un Fondo de Car                                                                               | ital de Inversión, en otros fon                                                  | os<br>dos o inversion | es directes (An     | eio(0) (1)              |                                                     | 0           |
|            | 2                                                                                                    | Crédito atribuible a pérdidas en un Fondo                                                                              | de Capital de Inversión u otra                                                   | os fondos (Anei       |                     | (2)                     |                                                     | 0           |
|            | 3.                                                                                                    | Crédito por retención en el origen sobre d                                                                             | ividendos de Fomento Indust                                                      | rial (Ley Núm. 8      | de 1987.)           | (3)                     |                                                     | 0           |
|            | 4.                                                                                                    | Crédito por la compra de créditos contributivos (Someta deta                                                           | alle) (Véanse instrucciones)                                                     |                       |                     | (4)                     |                                                     | 0           |
|            | 5.                                                                                                    | Otros créditos no incluidos en las líneas anteriores (Someta                                                           | detalle) (Véanse instrucciones)                                                  |                       |                     | (5)                     |                                                     | 0           |
| Ļ          | 6.                                                                                                    | Total Créditos Contributivos (Sume líne                                                                                | eas 1 a la 5)                                                                    | ones                  |                     | (6)                     | Contribuciones Page                                 | 0<br>adas o |
| Ĩ          | ond                                                                                                    | TRACIONOS I AMANAS A I AISES ENLIGINEIOS Y IUS ESIAL                                                                   | and annual and remitting y Poses                                                 |                       | Cantid              | ad                      | Acumuladas                                          |             |
|            | 1.                                                                                                    | Ingreso neto de fuentes fuera de Puerto R                                                                              | lico                                                                             | (1)                   |                     | 00                      |                                                     | 0           |
| Т          |                                                                                                    | Có                                                                                                    | omputo de la contribución s                                                      | obre la ganan         | cia implícita       |                         |                                                     |             |
|            | 1.                                                                                                    | Responsabilidad contributiva (Anejo GI, P<br>Menos cantidad pagada:                                                    | arte IV, línea 14)                                                               |                       |                     | (1)                     |                                                     | 0           |
|            | <u>-</u> .                                                                                                    | a) Prórroga automática o plani                                                                                         | lla original                                                                     | (2a)                  |                     | 00                      |                                                     |             |
|            |                                                                                                    | b) Contribución estimada y rete                                                                                        | enida en el origen                                                               | (2b)                  |                     | 00                      |                                                     |             |
|            |                                                                                                    | c) Con la planilla                                                                                                    |                                                                                  | (2c)                  |                     | 00                      |                                                     |             |
|            | ć                                                                                                    | d) Total (Sume líneas 2(a) a la                                                                                        | 2(c))                                                                            |                       |                     | (2d)                    |                                                     | 0           |
|            | 3.                                                                                                    | Balance pendiente de pago (Línea 1 menos línea                                                                         | a 2(d). Si la línea 2(d) es mayor qu                                             | e la línea 1, anote   | la diferencia en l  | a linea 4) . (3)        |                                                     | 0           |
| 1          | 4.                                                                                                    | Contribución pagada en exceso (Línea 1 i                                                                               | menos linea 2(d))                                                                |                       |                     | (4)                     |                                                     | 0           |

### Form 480.1(S), Page 2

| rmu    | ulario 480.1(S) Rev. 01.15                                                                                                    |                                        | Soc                    | iedades - Página 2                                                                                                    |
|--------|----------------------------------------------------------------------------------------------------|----------------------------------------|------------------------|----------------------------------------------------------------------------------------------------|
|        | 1. Ventas Netas                                                                                                    | (1)                                    | 00                     |                                                                                                    |
|        | Menos: Costo de ventas o costos directos de producción                                                                                                    |                                        |                        |                                                                                                    |
|        | 2. Inventario al comienzo del año "c" "C" o "VM"                                                                                                    |                                        |                        |                                                                                                    |
|        | (a) Materiales (2a)                                                                                                    | 00                                     |                        |                                                                                                    |
|        | (b) Artículos en proceso (2b)                                                                                                    | 00                                     |                        |                                                                                                    |
|        | (c) Artículos terminados o mercadería (2c)                                                                                                    | 00                                     |                        |                                                                                                    |
|        | 3. Compra de materiales o mercadería (3)                                                                                                    | 00                                     |                        |                                                                                                    |
|        | 4. Jornales directos (4)                                                                                                    | 00                                     |                        |                                                                                                    |
|        | 5. Otros costos directos (Detalle en Parte VIII)(5)                                                                                                    | 00                                     |                        |                                                                                                    |
|        | 6. Total costo bienes disponibles para la venta (Sume líneas 2 a la 5) (6)                                                                                                    | 00                                     |                        |                                                                                                    |
|        | 7. Menos: Inventario al finalizar el año                                                                                                    |                                        |                        |                                                                                                    |
|        | (a) Materiales                                                                                                    |                                        |                        |                                                                                                    |
|        | (b) Artículos en proceso (7b) 00                                                                                                    |                                        |                        |                                                                                                    |
|        | (c) Artículos terminados o mercadería (7c) 00                                                                                                    | 00                                     | 00                     | Longer and Longer and Longer |
|        | 8. Ganancia bruta en venta o producción                                                                                                    |                                        | (8)                    | 00                                                                                                    |
|        | 9. Ganancia (o pérdida) en la venta o permuta de propiedad utilizada en negocio                                                                                                    |                                        | (9)                    | 00                                                                                                    |
| 1      | 10. Renta                                                                                                    |                                        | (10)                   | 00                                                                                                    |
| 1      | 11. Intereses                                                                                                    |                                        | (11)                   | 00                                                                                                    |
| 1      | 12. Ingreso por servicio o comisiones                                                                                                    |                                        | (12)                   | 00                                                                                                    |
| 1      | 13. Ganancia (o pérdida) de la participación distribuible de sociedades o sociedades especiales (Some                                                                                                    | eta Anejo R Corpora                    | ción) (13)             | 00                                                                                                    |
| 1      | 14. Ingresos misceláneos                                                                                                    |                                        | (14)                   | 00                                                                                                    |
| 1      | 15. Total de ingresos (Sume líneas 8 a la 14)                                                                                                    |                                        | (15)                   | 00                                                                                                    |
|        |                                                                                                    |                                        | (A)                    | (B)                                                                                                    |
| 1      | 16. Compensación a socios u oficiales (Parte IX)                                                                                                    | (16)                                   | 00                     | 00                                                                                                    |
| 1      | 17. Sueldos, comisiones y bonificaciones a empleados                                                                                                    | (17)                                   | 00                     | 00                                                                                                    |
| 1      | 18. Comisiones a negocios                                                                                                    | (18)                                   | 00                     | 00                                                                                                    |
| 1      | 19. Seguro social federal (FICA)                                                                                                    | (19)                                   | 00                     | 00                                                                                                    |
| 2      | 20. Seguro de desempleo                                                                                                    | (20)                                   | 00                     | 00                                                                                                    |
| 2      | 21. Primas Fondo Seguro del Estado                                                                                                    | (21)                                   | 00                     | 00                                                                                                    |
| 2      | 22. Seguro médico o de hospitalización                                                                                                    | (22)                                   | 00                     | 00                                                                                                    |
| 2      | 23. Seguros                                                                                                    | (23)                                   | 00                     | 00                                                                                                    |
| 2      | 24. Intereses                                                                                                    | (24)                                   | 00                     | 00                                                                                                    |
| 2      | 25. Renta                                                                                                    | (25)                                   | 00                     | 00                                                                                                    |
| 2      | 26. Contribución sobre propiedad (a) Mueble (b) Inmueble                                                                                                    | (26)                                   | 00                     | 00                                                                                                    |
| 2      | 27. Contribución adicional sobre ingreso bruto (Véanse instrucciones)                                                                                                    | (27)                                   | 00                     | oc                                                                                                    |
| 2      | 28. Otras contribuciones, patentes y licencias (Someta detalle)                                                                                                    | (28)                                   | 00                     | OC                                                                                                    |
| 2      | 29. Pérdidas ocasionadas por fuego, huracán, otros siniestros o por robo                                                                                                    | (29)                                   | 00                     | 00                                                                                                    |
| 3      | 30. Gastos de automóviles (Millaie ) (Véanse instrucciones)                                                                                                    | (30)                                   | 00                     | oc                                                                                                    |
| 3      | 31. Gastos de otros vehículos de motor (Véanse instrucciones)                                                                                                    | (31)                                   | 00                     | 00                                                                                                    |
| 3      | 32. Gastos de comida y entretenimiento (Total                                                                                                    | (32)                                   | 00                     | 00                                                                                                    |
| 3      | 33. Gastos de viaies                                                                                                    | (33)                                   | 00                     | 00                                                                                                    |
| -      | 34. Servicios profesionales                                                                                                    | (34)                                   | 00                     | 00                                                                                                    |
| -      | 35. Aportaciones a planes de pensiones u otros planes cualificados (Véanse inst. Someta Modelo SC                                                                                                    | 6042) (35)                             | 00                     | 00                                                                                                    |
| 2      | 36. Depreciación (Someta Aneio E)                                                                                                    | (36)                                   | 00                     | 00                                                                                                    |
| 2      | 37 Deudas incobrables (Véanse instrucciones)                                                                                                    | (37)                                   | 00                     | 00                                                                                                    |
| 2      | 38. Organización v sindicación                                                                                                    | (38)                                   | 00                     | 0                                                                                                    |
| -      | 39 Deducción a natronos que emplean personas impedidas                                                                                                    | (39)                                   |                        | 00                                                                                                    |
| 2      | 40 Regalías (Véanse instrucciones)                                                                                                    | (40)                                   | 00                     | 00                                                                                                    |
| 2      | 41. Carros de administración (Váanse instrucciones)                                                                                                    | (40)                                   | 00                     | 00                                                                                                    |
| 2      | 42 Otras deducciones (Someta detalle)                                                                                                    | (41)                                   | 00                     | 00                                                                                                    |
| )      |                                                                                                    | (42)                                   | 00                     |                                                                                                    |
| 2      | 44 Ingreso neto (o nérdida) en oneraciones (l ínea 15 menos línea 42 Columna B. 7                                                                                                    | <sup>(40)</sup>                        | tell línea 5) (44)     | 00                                                                                                    |
| -      |                                                                                                    | Taslaue a la Pall                      |                        |                                                                                                    |
| 1      | 1. Jornales, sueldos y bonificaciones (1) 00 8. Reparacior                                                                                                    | ies                                    | (8)                    | 00                                                                                                    |
| 2      | 2. Seguro Social Federal (2) 00 9. Luz v aqua                                                                                                    |                                        | (9)                    | 00                                                                                                    |
|        | 3. Seguro de desempleo (3) 00 10 Depreciaci                                                                                                    | ón (Someta Anei                        | DE) (10)               | 00                                                                                                    |
| 3      | 4. Primas Fondo Seguro del Estado (4) 00 11 Otros gastos                                                                                                    | (Someta detalle)                       | (11)                   | 00                                                                                                    |
| 3      | F O man a falle a she han italian itali | ()                                     |                        |                                                                                                    |
| 4 5    | 5. Seguro medico o de nospitalizacion (5) 12 Total otros                                                                                                    | costos directos (S                     | Sume líneas 1 a la 11  |                                                                                                    |
| 34 5 6 | 5. Seguro medico o de nospitalización         (5)         00           6. Otros seguros         (6)         00                                                                                                    | costos directos (S<br>rte VI, línea 5) | Sume líneas 1 a la 11. | 00                                                                                                    |

### Form 480.1(S), Page 3

|                                                                                                    |                                                                    | Compensació                                         | n a socios u o                                                                                  | oficiales                                                                  |                                                                       |                          |                                    |                  |
|----------------------------------------------------------------------------------------------------|--------------------------------------------------------------------|-----------------------------------------------------|-------------------------------------------------------------------------------------------------|----------------------------------------------------------------------------|-----------------------------------------------------------------------|--------------------------|------------------------------------|------------------|
| Nombre Socio                                                                                                    | Nú                                                                 | mero de Seguro Po                                   | or ciento de tiempo <sup>P</sup> o                                                              | r ciento de l                                                              | as acciones                                                           | o participaciones poseío | tas Co                             | ompensación      |
|                                                                                                    |                                                                    | Social de                                           | dicado al Negocio                                                                               | Com                                                                        | unes                                                                  | Preferidas               |                                    |                  |
|                                                                                                    |                                                                    |                                                     |                                                                                                 |                                                                            |                                                                       |                          |                                    | 00               |
|                                                                                                    |                                                                    |                                                     |                                                                                                 |                                                                            |                                                                       |                          |                                    | 00               |
|                                                                                                    |                                                                    |                                                     |                                                                                                 |                                                                            |                                                                       |                          |                                    | 00               |
|                                                                                                    |                                                                    |                                                     |                                                                                                 |                                                                            |                                                                       |                          |                                    | 0                |
| Total de compensación a socios u ofi                                                                                                    | ciales (Trasl                                                      | ade a la Parte VI                                   | l, línea 16)                                                                                    |                                                                            |                                                                       |                          |                                    | 0                |
|                                                                                                    | Es                                                                 | tado de Situaci                                     | ón Financiera                                                                                   | Compa                                                                      | rado                                                                  |                          |                                    |                  |
| Activos                                                                                                    |                                                                    | Al comenza                                          | ar el año<br>Total                                                                              |                                                                            |                                                                       | Al tern                  | hinar el año                       | Total            |
| Activos                                                                                                    |                                                                    |                                                     | Total                                                                                           | 00                                                                         | (1)                                                                   |                          |                                    | Total            |
| 1. Electivo en caja y bancos (1                                                                                                    | 2                                                                  |                                                     |                                                                                                 | 00                                                                         | (1)                                                                   |                          | 00                                 | U                |
|                                                                                                    |                                                                    | 00                                                  |                                                                                                 |                                                                            | (2)                                                                   |                          | 00                                 |                  |
| 3. Menos: Reserva para cuentas incobrables (3                                                                                                    | )                                                                  | 00,                                                 |                                                                                                 | 00                                                                         | (3)                                                                   |                          |                                    | 0                |
| 4. Inventarios (4                                                                                                    | )                                                                  |                                                     |                                                                                                 | 00                                                                         | (4)                                                                   |                          |                                    | 0                |
| 5. Otros activos corrientes (5                                                                                                    | )                                                                  |                                                     |                                                                                                 | 00                                                                         | (5)                                                                   |                          |                                    | 0                |
| 6. Obligaciones a cobrar (6                                                                                                    | )                                                                  |                                                     |                                                                                                 | 00                                                                         | (6)                                                                   |                          |                                    | 0                |
| 7. Inversiones (7                                                                                                    | )                                                                  |                                                     |                                                                                                 | 00                                                                         | (7)                                                                   |                          |                                    | 0                |
| 8. Activos depreciables (8                                                                                                    | )                                                                  | 00                                                  |                                                                                                 |                                                                            | (8)                                                                   |                          | 00                                 |                  |
| 9. Menos: Reserva para depreciación                                                                                                    | ) (                                                                | 00)                                                 |                                                                                                 | 00                                                                         | (9) (                                                                 |                          | 00)                                | 0                |
| 10. Terrenos (10                                                                                                    | )                                                                  |                                                     |                                                                                                 | 00                                                                         | (10)                                                                  |                          |                                    | 0                |
| 11. Otros activos a largo plazo (11                                                                                                    | )                                                                  |                                                     |                                                                                                 | 00                                                                         | (11)                                                                  |                          |                                    | 0                |
| 12. Total de Activos (12                                                                                                    | )                                                                  |                                                     |                                                                                                 | 00                                                                         | (12)                                                                  |                          |                                    | 0                |
| Pasivos y Capital                                                                                                    |                                                                    |                                                     |                                                                                                 |                                                                            |                                                                       |                          |                                    |                  |
| Pasivos                                                                                                    |                                                                    |                                                     |                                                                                                 |                                                                            |                                                                       |                          |                                    |                  |
| 13. Cuentas a pagar (13                                                                                                    | )                                                                  | 00                                                  |                                                                                                 |                                                                            | (13)                                                                  |                          | 00                                 |                  |
| 14. Gastos incurridos y no pagados (14                                                                                                    | )                                                                  | 00                                                  |                                                                                                 |                                                                            | (14)                                                                  |                          | 00                                 |                  |
| 15. Otros pasivos corrientes (15                                                                                                    | )                                                                  | 00                                                  |                                                                                                 |                                                                            | (15)                                                                  |                          | 00                                 |                  |
| 16. Obligaciones a pagar a largo plazo (16                                                                                                    | )                                                                  | 00                                                  |                                                                                                 |                                                                            | (16)                                                                  |                          | 00                                 |                  |
| 17. Otras obligaciones a largo plazo (17                                                                                                    | )                                                                  | 00                                                  |                                                                                                 |                                                                            | (17)                                                                  |                          | 00                                 |                  |
| 18. Total de Pasivos (18                                                                                                    | )                                                                  |                                                     |                                                                                                 | 00                                                                         | (18)                                                                  |                          |                                    | 0                |
| Capital                                                                                                    |                                                                    |                                                     |                                                                                                 |                                                                            |                                                                       |                          |                                    |                  |
| 19. Capital social (19                                                                                                    | )                                                                  | 00                                                  |                                                                                                 |                                                                            | (19)                                                                  |                          | 00                                 |                  |
| 20 Beneficio sin distribuir (20                                                                                                    | ý l                                                                | 00                                                  |                                                                                                 |                                                                            | (20)                                                                  |                          | 00                                 |                  |
| 21 Total de Capital                                                                                                    | ý                                                                  |                                                     |                                                                                                 | 00                                                                         | (21)                                                                  |                          | 100                                | 0                |
| 22 Total Pasivos v Capital                                                                                                    | (                                                                  | -                                                   |                                                                                                 | 00                                                                         | (22)                                                                  |                          |                                    | 0                |
| Reconciliación del Ingreso                                                                                                    | Neto (o Pé                                                         | rdida) según Lil                                    | oros con el In                                                                                  | areso Ne                                                                   | eto (o Pé                                                             | rdida) Tributable        | e según Pla                        | nilla            |
| 1 Ingress note según libros                                                                                                    | 4                                                                  | 00                                                  |                                                                                                 | 9.000 11                                                                   |                                                                       | , and a second           |                                    |                  |
| 2. Ingreso tributable no registrado en los                                                                                                    | 0                                                                  |                                                     | 5. Ingreso reg                                                                                  | nistrado er                                                                | n los libros                                                          | este año no incluido     |                                    |                  |
| libros este año (Detalle)                                                                                                    |                                                                    |                                                     | en esta pla                                                                                     | inilla                                                                     |                                                                       |                          |                                    |                  |
| (a)                                                                                                    |                                                                    |                                                     | (a) Interes                                                                                     | ses exento                                                                 | DS                                                                    |                          |                                    |                  |
| (B)                                                                                                    |                                                                    |                                                     | (b)                                                                                             |                                                                            |                                                                       |                          | -                                  |                  |
| (c)                                                                                                    |                                                                    |                                                     | (c)                                                                                             |                                                                            |                                                                       |                          | -                                  |                  |
| l otal<br>2. Castos registrados on los libros este año                                                                                                    | (2)                                                                | 00                                                  | Total                                                                                           |                                                                            |                                                                       |                          | (5)                                | 0                |
| no reclamados en esta planilla                                                                                                    |                                                                    |                                                     |                                                                                                 |                                                                            |                                                                       |                          | (0)                                |                  |
| (a) Comida y entretenimiento (porción                                                                                                    |                                                                    |                                                     | 6. Deduccio                                                                                     | nes en e                                                                   | esta plan                                                             | illa no llevadas         |                                    |                  |
| no reclamada)                                                                                                    |                                                                    |                                                     | contra el                                                                                       | ingreso                                                                    | en los lib                                                            | ros este año             |                                    |                  |
| (b) Depreciación                                                                                                    |                                                                    |                                                     | (a) Depre                                                                                       | eciación                                                                   |                                                                       |                          |                                    |                  |
| (C) Venículos de motor (en exceso del límite)                                                                                                    |                                                                    |                                                     | (b)                                                                                             |                                                                            |                                                                       |                          |                                    |                  |
| (d) Embarracionas correspondo y president localiz                                                                                                    | ada                                                                |                                                     | (c)                                                                                             |                                                                            |                                                                       |                          |                                    |                  |
| (O) Emparcaciones, aeronaves y propiedad localiz                                                                                                    |                                                                    |                                                     | Total                                                                                           |                                                                            |                                                                       |                          | (6)                                | 0                |
| (d) Embarcaciones, aeronaves y propiedad localiz<br>fuera de<br>Puerto Rico                                                                                                    |                                                                    |                                                     | 7. Total (Su                                                                                    | ime línea                                                                  | as 5 v 6)                                                             |                          | (7)                                | 0                |
| <ul> <li>(d) Embardaciones, aeronaves y propiedad localization of the propiedad localization of the propiedad localization</li></ul> | nas                                                                |                                                     | 8 Ingreso                                                                                       | neto (o r                                                                  | nérdida)                                                              | tributable según         |                                    |                  |
| <ul> <li>(d) Embargatories, aeronaves y propiedad localiz<br/>Puerto Rico</li></ul>                                                                                                    | nas                                                                |                                                     | o. ingreau i                                                                                    |                                                                            | mence If                                                              | nea 7)                   | (8)                                |                  |
| (1) Embaldaciones, aeronaves y propiedad localiz<br>(1) Embaldaciones, aeronaves y propiedad localiz<br>Puerto Rico<br>Puerto Rico<br>entidades<br>relacionadas     (f)                                                                                                    | nas                                                                |                                                     | nlanilla /                                                                                      | ∟mea 4 I                                                                   | nenos II                                                              | nod / )                  | (0)                                | 0                |
| (c) Embaraciones, aeronaves y propiedad localiz<br>Puerto Rico<br>Puerto Rico<br>e) Gastos incurridos o pagados a dueños, persor<br>o entidades<br>relacionadas<br>(f)<br>Total                                                                                                    | (3)                                                                | 00                                                  | planilla (                                                                                      |                                                                            |                                                                       |                          |                                    |                  |
| (c) Embaraciones, aeronaves y propiedad localiz<br>Puerto Rico<br>Puerto Rico<br>e)e Gastos incurridos o pagados a dueños, perso<br>o entidades<br>relacionadas<br>(f)<br>Total<br>4. Total (Sume líneas 1 a la 3)                                                                                                    | (3)<br>(4)                                                         | 00                                                  | planilla (                                                                                      |                                                                            |                                                                       |                          |                                    |                  |
| (1) Entradactiones, aeronaves y propiedad localiz<br>Puerto Rico<br>entidades<br>relacionadas<br>(f)<br>Total<br>4. Total (Sume líneas 1 a la 3)                                                                                                    | (3)<br>(4)<br>Análisi                                              | 00<br>00<br>s de las Gananc                         | planilla (<br>ias sin Distrib                                                                   | ouir segu                                                                  | ún Libro                                                              | s                        |                                    |                  |
| (i) Erital actionales, aetonaves y propiedad localiz<br>for Rico     (e) Gastos incurridos o pagados a dueños, persoi<br>o entidades<br>relacionadas     (f)<br>Total                                                                                                    | (3)<br>(4)<br>(1)<br>(1)                                           | 00<br>00<br>s de las Gananc<br>00                   | planilla(<br>ias sin Distrib<br>5. Distribuci                                                   | ouir segu<br>iones: (a                                                     | <b>ún Libro</b><br>) Efectiv                                          | <b>s</b>                 | (5a)                               | 0                |
| (i) Emanazaciones, aeronaves y propiedad localiz<br>(ii) Erada conclust, aeronaves y propiedad localiz<br>Puerto Rico<br>e) Gastos incurridos o pagados a dueños, perso<br>o entidades<br>relacionadas<br>(f)<br>Total<br>4. Total (Sume líneas 1 a la 3)<br>1. Balance al comenzar el año<br>2. Ingreso neto según libros                                                                                                    | (3)<br>(4)<br>(1)<br>(2)                                           | 00<br>00<br>s de las Gananc<br>00<br>00             | planilla (<br>ias sin Distrib<br>5. Distribuci                                                  | <b>ouir segu</b><br>ones: (a<br>(b                                         | <b>ún Libro</b><br>) Efectiv<br>) Propie                              | <b>s</b><br>o<br>dad     | (5a)<br>(5b)                       | 0                |
| (i) Embalgaciones, aeronaves y propiedad localiz<br>(i) Eroda de<br>Puerto Rico<br>e Castos incurridos o pagados a dueños, perso<br>o entidades<br>relacionadas<br>(f)<br>Total<br>4. Total (Sume líneas 1 a la 3)<br>1. Balance al comenzar el año<br>2. Ingreso neto según libros<br>3. Otros aumentos (Detalle, use anejo                                                                                                    | (3)<br>(4)<br>(1)<br>(2)<br>(3)<br>(4)<br>(1)<br>(2)<br>(2)<br>(3) | 00<br>00<br>s de las Gananc<br>00<br>00             | planilla (<br>ias sin Distrib<br>5. Distribuci                                                  | <b>ouir segu</b><br>iones: (a<br>(b<br>(c                                  | ún Libro<br>) Efectiv<br>) Propie<br>) Otro                           | <b>s</b><br>o<br>dad     | (5a)<br>(5b)<br>(5c)               | 0<br>0<br>0      |
| (1) Entartaciones, aeronaves y propiedad local2     (e) Gastos incurridos o pagados a dueños, perso     o entidades     relacionadas     (f)     Total                                                                                                    | (3)<br>(4)<br>(1)<br>(2)<br>(3)<br>(2)<br>(3)                      | 00<br>00<br>s de las Gananco<br>00<br>00            | planilla (<br><u>ias sin Distrib</u><br>5. Distribuci<br>6. Otras rebaia                        | p <b>uir segu</b><br>iones: (a<br>(b<br>(c<br>s (Detalle)                  | ún Libro<br>) Efectiv<br>) Propie<br>) Otro                           | s<br>o<br>dad            | (5a)<br>(5b)<br>(5c)<br>(6)        | 0<br>0<br>0<br>0 |
| (1) Entod pactories, aeronaves y propiedad local2     (b) Entod pactories, aeronaves y propiedad local2     (b) Entod for present of the present of the            | (3)<br>(4)<br>(1)<br>(2)<br>(3a)                                   | 00<br>00<br>s de las Gananc<br>00<br>00<br>00       | planilla (<br>ias sin Distrib<br>5. Distribuci<br>6. Otras rebaja<br>7. Total (Su               | ouir segu<br>ones: (a<br>(b<br>(c<br>s (Detalle)<br>me línea               | ún Libro<br>) Efectiv<br>) Propier<br>) Otro                          | s<br>o<br>dad            | (5a)<br>(5b)<br>(5c)<br>(6)<br>(7) |                  |
| (i) Entratadones, aeronaves y propiedad local2     Puero Rico     (e) Gastos incurridos o pagados a dueños, perso     o entidades     relacionadas     (f)     Total                                                                                                    | (3)<br>(4)<br>Análisi:<br>(1)<br>(2)<br>Si<br>3a)<br>(3b)          | 00<br>00<br>s de las Gananc<br>00<br>00<br>00<br>00 | planilla (<br>ias sin Distrib<br>5. Distribuci<br>6. Otras rebaja<br>7. Total (Su<br>8. Balance | ouir segu<br>ones: (a<br>(b<br>(c<br>s (Detalle)<br>me línea<br>al finaliz | ún Libro<br>) Efectiv<br>) Propie<br>) Otro<br>us 5 y 6)<br>car el añ | s<br>o<br>dad            | (5a)<br>(5b)<br>(5c)<br>(6)<br>(7) | 0<br>0<br>0<br>0 |

### Form 480.1(S), Schedule S

| Rev. 02.14                                                                                                    | BENE<br>DE<br>(AGRIC                                                                                                    | FICIO TRIBUTABLE<br>AGRICULTURA<br>CULTOR BONAFIDE)                                                                                                    |                                                                          | 2013                                                                                                    | 1          |
|----------------------------------------------------------------------------------------------------|----------------------------------------------------------------------------------------------------|----------------------------------------------------------------------------------------------------|--------------------------------------------------------------------------|----------------------------------------------------------------------------------------------------|------------|
|                                                                                                    | Año contributivo comenzado                                                                                                    | y terminado                                                                                                    |                                                                          | S                                                                                                    |            |
| Nombre del contribuye                                                                                                    | ente                                                                                                    |                                                                                                    | Ν                                                                        | lúmero de Identificación                                                                                                    | n Patronal |
| Parte I Ing                                                                                                    | resos                                                                                                    |                                                                                                    |                                                                          | 1                                                                                                    | 10000      |
| . Ventas netas                                                                                                    |                                                                                                    |                                                                                                    | (1                                                                       | ) *                                                                                                    | 0          |
| 2. Costo de ventas o                                                                                                    | costos directos de producción:                                                                                                    |                                                                                                    |                                                                          | -                                                                                                    |            |
| a) Inventario in                                                                                                    | icial                                                                                                    | (2a)                                                                                                    | 527 00                                                                   | 1                                                                                                    |            |
| <li>b) Más: Compr</li>                                                                                                    | a de materiales o mercadería                                                                                                    | (2b)                                                                                                    | 528 00                                                                   | 1                                                                                                    |            |
| c) Jornales dire                                                                                                    | ectos                                                                                                    | (2c)                                                                                                    | 529 00                                                                   | 4                                                                                                    |            |
| d) Otros costos d                                                                                                    | lirectos (Someta detalle)                                                                                                    | (2d)                                                                                                    | 530 00                                                                   |                                                                                                    |            |
| e) Total (Sume                                                                                                    | lineas 2(a) a la 2(d))                                                                                                    | (2e)                                                                                                    | 524                                                                      |                                                                                                    |            |
| t) Menos: Inve                                                                                                    | ntario final                                                                                                    | (2f)                                                                                                    | 531 00                                                                   | <u>4</u>                                                                                                    |            |
| g) I otal costo (                                                                                                    | ue ventas (Linea 2(e) menos linea 2(f)).                                                                                                    |                                                                                                    | (2g                                                                      | )                                                                                                    | 00         |
| <ul> <li>Ingreso bruto (Line</li> <li>Menos: Gastas da</li> </ul>                                                                                                    | ea i menos inea $2(g)$                                                                                                    | 33. Columna B)                                                                                                    |                                                                          | 2                                                                                                    | 00         |
| Indress pate                                                                                                    | operación y otros costos (Parte II, Imea                                                                                                    |                                                                                                    |                                                                          | )                                                                                                    | 0          |
| 5. Menos: Pérdida no                                                                                                    | eta en operaciones de años anteriores (9                                                                                                    | iometa detalle)                                                                                                    |                                                                          | )                                                                                                    | 0          |
| 7 Ingreso neto ajust                                                                                                    | ado                                                                                                    |                                                                                                    |                                                                          | )                                                                                                    | 0          |
| <ol> <li>Menos: Cantidad et</li> </ol>                                                                                                    | exenta (90% de la línea 7)                                                                                                    |                                                                                                    |                                                                          | )<br>)                                                                                                    | 0          |
|                                                                                                    |                                                                                                    |                                                                                                    | (0                                                                       | //                                                                                                    |            |
| <ol><li>Beneficio tributabl</li></ol>                                                                                                    | e de agricultura (Traslade al Formulario                                                                                                    | 480.2, Parte IV, línea 17)                                                                                                    | (9                                                                       | )                                                                                                    | 00         |
| Parte II Gas                                                                                                    | e de agricultura (Traslade al Formulario<br>stos de Operación y Otros Cost                                                                      | 480.2, Parte IV, línea 17)<br><b>OS</b>                                                                                                    |                                                                          | )                                                                                                    | 00         |
| 9. Beneficio tributabl<br>Parte II Gas                                                                                                    | e de agricultura (Traslade al Formulario<br>stos de Operación y Otros Cost                                                                      | 480.2, Parte IV, línea 17)                                                                                                    | (9<br>(A)                                                                | )<br>(B)                                                                                                    | 0          |
| <ol> <li>Beneficio tributabl</li> <li>Parte II Gas</li> <li>Compensación a d</li> </ol>                                                                                                    | e de agricultura (Traslade al Formulario<br>stos de Operación y Otros Cost                                                                      | 480.2, Parte IV, línea 17)                                                                                                    | e)<br>(A)                                                                | ( <b>B</b> )                                                                                                    | 00         |
| Beneficio tributabl     Parte II Gas     Compensación a o     Sueldos, comisiones y bon                                                                                                    | e de agricultura (Traslade al Formulario<br>stos de Operación y Otros Cost<br>oficiales o socios<br>ificaciones a empleados (Total \$           | 480.2, Parte IV, Iínea 17)                                                                                                    | (A)<br>(A)<br>OC                                                         | ( <b>B</b> )<br>532<br>533                                                                                                    | 00         |
| Beneficio tributabl     Parte II Gas     Compensación a d     Sueldos, comisiones y bon     Comisiones a neg                                                                                                    | e de agricultura (Traslade al Formulario<br>stos de Operación y Otros Cost<br>oficiales o socios<br>ificaciones a empleados (Total \$<br>iocios | 480.2, Parte IV, Iínea 17)                                                                                                    | (A)<br>(A)<br>0C<br>0C                                                   | (B)<br>532<br>533<br>534                                                                                                    |            |
| Beneficio tributabl     Parte II Gas     Compensación a d     Sueldos, comisiones y bon     Comisiones a neg     Gastos de nómina                                                                                                    | e de agricultura (Traslade al Formulario<br>stos de Operación y Otros Cost<br>oficiales o socios<br>ificaciones a empleados (Total \$<br>iocios | 480.2, Parte IV, Iínea 17)                                                                                                    | (A)<br>(A)<br>00<br>00<br>00<br>00                                       | (B)<br>532<br>533<br>534<br>534<br>535                                                                                                    |            |
| A. Beneficio tributabl     Parte II Gas     Compensación a d     Sueldos, comisiones y bon     Comisiones a neg     Gastos de nómina     Aportación a planes d                                                                                                    | e de agricultura (Traslade al Formulario<br>stos de Operación y Otros Cost<br>oficiales o socios<br>ificaciones a empleados (Total \$           | 480.2, Parte IV, Iínea 17)                                                                                                    | (A) (C) (C) (C) (C) (C) (C) (C) (C) (C) (C                               | (B)<br>532<br>533<br>534<br>535<br>535<br>575                                                                                                    |            |
| A Beneficio tributabl     Parte II Gas     Compensación a d     Sueldos, comisiones y bon     Comisiones a neg     Gastos de nómina     Aportación a planes d     Seguro médico o d                                                                                                    | e de agricultura (Traslade al Formulario<br>stos de Operación y Otros Cost<br>oficiales o socios<br>ificaciones a empleados (Total \$           | 480.2, Parte IV, Iínea 17)                                                                                                    | (A)<br>(A)<br>00<br>00<br>00<br>00<br>00<br>00                           | (B)<br>532<br>533<br>534<br>534<br>535<br>535<br>535                                                                                                    |            |
| A Beneficio tributabl     Parte II Gas     Compensación a d     Sueldos, comisiones y bon     Comisiones a neg     Gastos de nómina     Aportación a planes d     Seguro médico o d     Intereses                                                                                                    | e de agricultura (Traslade al Formulario<br>stos de Operación y Otros Cost<br>oficiales o socios<br>ificaciones a empleados (Total \$           | 480.2, Parte IV, Iínea 17)                                                                                                    | (A)<br>(A)<br>00<br>00<br>00<br>00<br>00<br>00<br>00<br>00               | (B)<br>532<br>533<br>534<br>534<br>535<br>535<br>536<br>536<br>537                                                                                                    |            |
| A Beneficio tributabl     Parte II Gas     Compensación a d     Sueldos, comisiones y bor     Comisiones a neg     Gastos de nómina     Aportación a planes d     Seguro médico o d     Intereses     Renta     Contribusiones a                                                                                                    | e de agricultura (Traslade al Formulario<br>stos de Operación y Otros Cost<br>oficiales o socios<br>ificaciones a empleados (Total \$           | 480.2, Parte IV, Iínea 17)                                                                                                    | (A)<br>(A)<br>00<br>00<br>00<br>00<br>00<br>00<br>00<br>00<br>00         | (B)<br>532<br>533<br>534<br>534<br>535<br>535<br>536<br>536<br>537<br>538                                                                                                    |            |
| A. Beneficio tributabl     Parte II Gas     Compensación a o     Sueldos, comisiones y bon     Comisiones a neg     Gastos de nómina     Aportación a planes o     Seguro médico o o     Intereses     Renta     Contribuciones so     (b) Instructore                                                                                                    | e de agricultura (Traslade al Formulario<br>stos de Operación y Otros Cost<br>oficiales o socios<br>ificaciones a empleados (Total \$           | 480.2, Parte IV, Iínea 17)                                                                                                    | (A)<br>(A)<br>000<br>000<br>000<br>000<br>000<br>000<br>000<br>000       | (B)<br>532<br>533<br>533<br>534<br>535<br>535<br>536<br>537<br>538                                                                                                    |            |
| Parte II Gas     Compensación a      Sueldos, comisiones y bon     Comisiones a neg     Gastos de nómina     Aportación a planes o     Seguro médico o o     Intereses     Renta     Contribuciones so     (b) Inmueble     Otras contribuciones                                                                                                    | e de agricultura (Traslade al Formulario<br>stos de Operación y Otros Cost<br>oficiales o socios<br>ificaciones a empleados (Total \$           | 480.2, Parte IV, Iínea 17)                                                                                                    | (A)<br>(A)<br>(C)<br>(C)<br>(C)<br>(C)<br>(C)<br>(C)<br>(C)<br>(C        | (B)<br>532<br>533<br>534<br>535<br>535<br>535<br>536<br>537<br>538<br>538<br>541                                                                                                    |            |
| Parte II Gas     Compensación a      Sueldos, comisiones y bon     Comisiones a neg     Gastos de nómina     Aportación a planes o     Seguro médico o o     Intereses     Renta     Contribuciones so     (b) Inmueble9     Orras contribucior                                                                                                    | e de agricultura (Traslade al Formulario<br>stos de Operación y Otros Cost<br>poficiales o socios<br>ificaciones a empleados (Total \$          | 480.2, Parte IV, Iínea 17)                                                                                                    | (A)<br>(A)<br>(C)<br>(C)<br>(C)<br>(C)<br>(C)<br>(C)<br>(C)<br>(C        | (B)<br>532<br>533<br>533<br>534<br>535<br>535<br>536<br>537<br>538<br>538<br>541<br>574                                                                                                    |            |
| Parte II Gas     Compensación a d     Sueldos, comisiones y bon     Comisiones a neg     Gastos de nómina     Aportación a planes d     Seguro médico o d     Intereses     Contribuciones so     (b) Inmueble     Otras contribucion     Gastos de datoméd                                                                                                    | e de agricultura (Traslade al Formulario<br>stos de Operación y Otros Cost<br>briciales o socios<br>ificaciones a empleados (Total \$           | 480.2, Parte IV, Iínea 17)                                                                                                    | (A)<br>(A)<br>(C)<br>(C)<br>(C)<br>(C)<br>(C)<br>(C)<br>(C)<br>(C        | (B)<br>532<br>533<br>534<br>535<br>535<br>536<br>537<br>536<br>537<br>538<br>537<br>538<br>541<br>574<br>542                                                                                                    |            |
| Parte II Gas     Compensación a d     Sueldos, comisiones y bon     Comisiones a neg     Gastos de nómina     Aportación a planes d     Aportación a planes d     Aportación a planes d     Contribuciones so     (b) Inmueble     Otras contribucion     Gastos de autom     Gastos de autom     Gastos de autom     Gastos de autom     Gastos de otros vehículos     Servicios públicos                                                                                                    | e de agricultura (Traslade al Formulario<br>stos de Operación y Otros Cost<br>briciales o socios<br>ificaciones a empleados (Total \$           | 480.2, Parte IV, Iínea 17)                                                                                                    | (A)<br>(A)<br>00<br>00<br>00<br>00<br>00<br>00<br>00<br>00<br>00<br>0    | (B)           532           533           533           534           535           535           536           537           538           538           534           535           536           537           538           541           574           542           543                                                                                                    |            |
| Parte II Gas     Compensación a d     Sueldos, comisiones y bon     Comisiones a neg     Gastos de nómina     Aportación a planes d     Seguro médico o d     Intereses     Contribuciones so     (b) Inmueble Otras contribucion     Gastos de automó     Gastos de automó | e de agricultura (Traslade al Formulario<br>stos de Operación y Otros Cost<br>oficiales o socios<br>ificaciones a empleados (Total \$           | 480.2, Parte IV, línea 17)           tos           (10)           (10)           (11)           (12)           (13)           (14)           (15)           (16)           (17)           (18)           (19)           Véanse instrucciones)           (20)           (21)           (22)           (23)                                                                                                    | (A)<br>(A)<br>(C)<br>(C)<br>(C)<br>(C)<br>(C)<br>(C)<br>(C)<br>(C        | (B)           532           533           534           535           535           536           537           538           538           534           535           536           537           538           541           574           542           543           544                                                                                                    |            |
| 9. Beneficio tributabl         Parte II       Gas         9. Compensación a da         1. Sueldos, comisiones y bor         2. Comisiones a neg         3. Gastos de nómina         4. Aportación a planes do         5. Seguro médico o do         6. Intereses         7. Renta         8. Contribuciones so         (b) Inmueble         9. Otras contribucior         0. Gastos de atros vehículos         2. Servicios públicos         3. Seguros         4. Gastos de viajes                                                                                                    | e de agricultura (Traslade al Formulario<br>stos de Operación y Otros Cost<br>oficiales o socios<br>ificaciones a empleados (Total \$           | 480.2, Parte IV, línea 17)         tos         (10)         (10)         (11)         (12)         (13)         (14)         (15)         (16)         (17)         (18)         (19)         Véanse instrucciones)         (20)         (21)         (22)         (23)         (24)                                                                                                    | (A)<br>(A)<br>(C)<br>(C)<br>(C)<br>(C)<br>(C)<br>(C)<br>(C)<br>(C        | (B)           532           533           534           535           535           536           537           538           538           534           535           536           537           538           541           574           542           543           544           545                                                                                                    |            |
| A Beneficio tributabl     Parte II Gas     Compensación a d     Sueldos, comisiones y bon     Comisiones a neg     Gastos de nómina     Aportación a planes d     Seguro médico o d     Intereses     Contribuciones so     (b) Inmueble     Otras contribucion     Gastos de atom     Gastos de atom     Seguros     Gastos de viajes     Gastos de comida                                                                                                    | e de agricultura (Traslade al Formulario<br>stos de Operación y Otros Cost<br>oficiales o socios<br>ificaciones a empleados (Total \$           | 480.2, Parte IV, Iínea 17)                                                                                                    | (A)<br>(A)<br>00<br>00<br>00<br>00<br>00<br>00<br>00<br>00<br>00<br>0    | (B)           532           533           534           535           575           536           537           538           538           538           533           534           535           536           537           538           538           538           541           542           543           544           544           545                                                                                                    |            |
| A perterior tributabl     Parte II Gas     Compensación a d     Sueldos, comisiones y bon     Comisiones a neg     Gastos de nómina     Aportación a planes d     Aportación a planes d     Aportación a planes d     Contribuciones so     (b) Inmueble     Otras contribucione     Gastos de autom     Gastos de autom     Gastos de dros vehículos     Seguros     Gastos de comida     (Véanse instruccio                                                                                                    | e de agricultura (Traslade al Formulario<br>stos de Operación y Otros Cost<br>oficiales o socios<br>ificaciones a empleados (Total \$           | 480.2, Parte IV, Iínea 17)                                                                                                    | (A) (A) (C) (C) (C) (C) (C) (C) (C) (C) (C) (C                           | (B)           532           533           534           535           536           537           538           537           538           537           538           537           538           533           534           535           536           537           538           538           538           541           542           543           544           544           545                                                                                     |            |
| A perterior tributabl     Parte II Gas     Compensación a d     Sueldos, comisiones y bon     Comisiones a neg     Gastos de nómina     Aportación a planes d     Aportación a planes d     Aportación a planes d     Contribuciones so     (b) Inmueble     Otras contribucione     Gastos de autom     Gastos de autom     Gastos de tors vehículos     Servicios públicos     Seguros     Gastos de comida     (Véanse instruccio     Servicios profesio                                                                                                    | e de agricultura (Traslade al Formulario<br>stos de Operación y Otros Cost<br>oficiales o socios<br>ificaciones a empleados (Total \$           | 480.2, Parte IV, línea 17)         tOS         (10)         (11)         (12)         (13)         (13)         (13)         (14)         (15)         (16)         (17)         (18)         (19)         Véanse instrucciones)         (20)         (21)         (22)         (23)         (24)         (25)         (26)                                                                                                    | (A)<br>(A)<br>00<br>00<br>00<br>00<br>00<br>00<br>00<br>00<br>00<br>0    | (B)           532           533           534           535           536           536           537           538           537           538           537           538           537           538           538           533           541           542           543           544           544           5445           547                                                                                                    |            |
| Parte II       Gas         Parte II       Gas         0.       Compensación a da         1.       Sueldos, comisiones y bon         2.       Comisiones a neg         3.       Gastos de nómina         4.       Aportación a planes do         5.       Seguro médico o do         6.       Intereses         7.       Renta         3.       Contribuciones so         (b) Inmueble                                                                                                    | e de agricultura (Traslade al Formulario<br>stos de Operación y Otros Cost<br>oficiales o socios<br>ificaciones a empleados (Total \$           | 480.2, Parte IV, línea 17)           tOS           (10)           (10)           (10)           (10)           (10)           (10)           (10)           (10)           (10)           (10)           (10)           (10)           (11)           (12)           (13)           (14)           (15)           (16)           (17)           (18)           (19)           Véanse instrucciones)           (21)           (22)           (23)           (24)           (25)           (26)           (27)  | (A)<br>(A)<br>(A)<br>(C)<br>(C)<br>(C)<br>(C)<br>(C)<br>(C)<br>(C)<br>(C | (B)       532       533       534       535       536       537       538       537       538       531       532       533       534       535       536       537       538       541       574       542       543       544       545       544       545       547       548                                                                                                    |            |
| Parte II Gas     Compensación a d     Sueldos, comisiones y bon     Comisiones a neg     Gastos de nómina     Aportación a planes d     Aportación a planes d     Aportación a planes d     Contribuciones so     (b) Inmueble     Otras contribucione     Gastos de autom     Gastos de dros vehículos     Seguros     Gastos de viajes     Gastos de viajes     Gastos de comida     (Véanse instruccio     Servicios profesio     Reparaciones     Depreciación y an                                                                                                    | e de agricultura (Traslade al Formulario<br>stos de Operación y Otros Cost<br>oficiales o socios<br>ificaciones a empleados (Total \$           | 480.2, Parte IV, línea 17)         tOS         (10)         (11)         (12)         (13)         (14)         (15)         (16)         (17)         (18)         (19)         Véanse instrucciones)         (18)         (19)         Véanse instrucciones)         (20)         (21)         (22)         (23)         (24)         (25)         (26)         (27)         (28)                                                                                                    | (A) (A) (A) (A) (A) (A) (A) (A) (A) (A)                                  | (B)           532           533           534           535           536           537           536           537           538           537           538           533           534           535           536           537           538           537           538           541           574           542           543           544           545           547           548           551                                                                       |            |
| Parte II Gas     Compensación a d     Sueldos, comisiones y bon     Comisiones a neg     Gastos de nómina     Aportación a planes d     Aportación a planes d     Aportación a planes d     Contribuciones so     (b) Inmueble     Otras contribucione     Gastos de autom     Gastos de dors vehículos     Seguros     Gastos de viajes     Gastos de comida     (Véanse instruccio     Servicios profesio     Reparaciones     Depreciación y am     Deudas incobrable                                                                                                    | e de agricultura (Traslade al Formulario<br>stos de Operación y Otros Cost<br>oficiales o socios<br>ificaciones a empleados (Total \$           | 480.2, Parte IV, línea 17)         tOS         (10)         (11)         (12)         (13)         (14)         (15)         (16)         (17)         (18)         (19)         Véanse instrucciones)         (18)         (19)         Véanse instrucciones)         (20)         (21)         (22)         (23)         (24)         (25)         (26)         (27)         (28)         (29)                                                                                                    | (A) (A) (A) (A) (A) (A) (A) (A) (A) (A)                                  | (B)       532       533       534       535       536       537       538       537       538       541       574       542       543       544       545       545       545       547       548       551       549                                                                                                    |            |
| Parte II       Gas         Parte II       Gas         0.       Compensación a da         1.       Sueldos, comisiones y bon         2.       Comisiones a neg         3.       Gastos de nómina         4.       Aportación a planes do         5.       Seguro médico o do         6.       Intereses         7.       Renta         8.       Contribuciones so         (b) Inmueble                                                                                                    | e de agricultura (Traslade al Formulario<br>stos de Operación y Otros Cost<br>oficiales o socios<br>ificaciones a empleados (Total \$           | 480.2, Parte IV, línea 17)         tOS         (10)         (10)         (11)         (12)         (13)         (13)         (13)         (14)         (15)         (16)         (17)         (18)         (19)         Véanse instrucciones)         (21)         (22)         (23)         (24)         (25)         (26)         (27)         (28)         (29)         (30)                                                                                                    | (A) (A) (A) (A) (A) (A) (A) (A) (A) (A)                                  | (B)       532       533       534       535       536       537       538       537       538       537       538       541       574       542       543       544       545       545       545       545       547       548       551       549       576                                                                                                    |            |
| A Beneficio tributabl     Parte II Gas     Compensación a d     Sueldos, comisiones y bon     Comisiones a neg     Gastos de nómina     Aportación a planes d     Seguro médico o d     Intereses     Centribuciones so     (b) Inmueble     Otras contribuciones     Gastos de autom     Gastos de autom     Gastos de otros vehículos     Seguros     Gastos de viajes     Gastos de viajes     Gastos de comida     (Véanse instruccio     Servicios profesio     Reparaciones     Deudas incobrable     Cargos de adminit                                                                                                    | e de agricultura (Traslade al Formulario<br>stos de Operación y Otros Cost<br>oficiales o socios<br>ificaciones a empleados (Total \$           | 480.2, Parte IV, línea 17)         tOS         (10)         (10)         (11)         (12)         (13)         (14)         (15)         (16)         (17)         (18)         (19)         (17)         (18)         (19)         (11)         (12)         (13)         (14)         (15)         (16)         (17)         (18)         (19)         (20)         (21)         (22)         (23)         (24)         (25)         (26)         (27)         (28)         (29)         (30)         (31) | (A) (A) (A) (A) (A) (A) (A) (A) (A) (A)                                  | (B)       532       533       534       535       536       537       538       537       538       537       538       537       538       541       544       542       543       544       545       545       545       551       549       576       577                                                                                                    |            |
| 2. Beneficio tributabl         Parte II       Gas         2. Compensación a da suedos, comisiones a neg       Comisiones a neg         3. Gastos de nómina       Aportación a planes da suedos, comisiones a neg         3. Gastos de nómina       Aportación a planes da suedos, comisiones a neg         3. Gastos de nómina       Aportación a planes da suedos, comédico o da suedos, comédico o da suedos, comédico, comédico, da suedos, comédico, a suedos, comédico, a suedos, comédico, a suedos, comédico, a suedos, comédico, a suedos, comédico, a suedos, comédico, a suedos, comédico, a sue                                                                                                    | e de agricultura (Traslade al Formulario<br>stos de Operación y Otros Cost<br>oficiales o socios<br>ificaciones a empleados (Total \$           | 480.2, Parte IV, línea 17)         tOS         (10)         (10)         (11)         (12)         (13)         (13)         (13)         (14)         (15)         (16)         (17)         (18)         (19)         Véanse instrucciones)         (20)         (21)         (22)         (23)         (24)         (25)         (26)         (27)         (28)         (29)         (30)         (31)         (22)                                                                                        | (A) (A) (A) (A) (A) (A) (A) (A) (A) (A)                                  | (B)           532           533           534           535           536           537           538           537           538           537           538           537           538           537           538           537           538           541           574           542           543           544           545           545           545           545           547           548           551           549           576           577           550 |            |
| 2. Beneficio tributabl         Parte II       Gas         2. Compensación a d         1. Sueldos, comisiones y bon         2. Comisiones a neg         3. Gastos de nómina         4. Aportación a planes d         5. Seguro médico o d         5. Intereses         7. Renta         3. Contribuciones so         (b) Inmueble         2. Otras contribucion         3. Gastos de automod         1. Gastos de automod         1. Gastos de comida         (Véanse instrucció         3. Depreciación y am         3. Depreciación y am         1. Deudas incobrable         1. Cargos de adminit         2. Otros gastos (Son)         1. Total (Sume líneas 11                                                                                                    | e de agricultura (Traslade al Formulario<br>stos de Operación y Otros Cost<br>oficiales o socios<br>ificaciones a empleados (Total \$           | 480.2, Parte IV, línea 17)         tOS         (10)         (10)         (11)         (12)         (13)         (14)         (15)         (16)         (17)         (18)         (19)         Véanse instrucciones)         (20)         (21)         (22)         (23)         (24)         (25)         (26)         (27)         (28)         (29)         (30)         (31)         (32)         aslade el total de la Columna B a la                                                                     | (A) (A) (A) (A) (A) (A) (A) (A) (A) (A)                                  | (B)         532         533         534         535         575         536         537         538         537         538         537         538         537         538         541         574         542         543         544         545         545         545         551         549         576         577         550                                                                                                    |            |

### **Rent and Royalty Schedule**

# Formulario Anejo de Rentas y Regalías de Puerto Rico 2015 480.1(S)/480.1(E) Año contributivo comenzado el y terminado el . 2015 Nombre Número de Identificación Patronal Descripción de la Propiedad

### Ingresos y Gastos

| Ingresos                                                |     |  |
|---------------------------------------------------------|-----|--|
| Renta bruta                                             | 552 |  |
| Regalías brutas                                         | 553 |  |
| Ingresos misceláneos                                    | 554 |  |
| Total ingreso bruto                                     |     |  |
| Gastos Deducibles                                       |     |  |
| Compensación a socios u oficiales                       | 555 |  |
| Sueldos, comisiones y bonificaciones a empleados        | 556 |  |
| Gastos de nómina                                        | 557 |  |
| Comisiones a negocios                                   | 558 |  |
| Aportaciones a planes de pensiones y planes calificados | 579 |  |
| Seguro médico o de hospitalización                      | 559 |  |
| Intereses sobre la deuda de la empresa                  | 560 |  |
| Contribución sobre propiedad inmueble                   | *   |  |
| Otras contribuciones, patentes y licencias              | 563 |  |
| Reparaciones                                            | 564 |  |
| Gastos de vehículos de motor                            | 565 |  |
| Luz y agua                                              | 566 |  |
| Seguros                                                 | 567 |  |
| Publicidad                                              | 568 |  |
| Gastos de viajes                                        | 569 |  |
| Servicios profesionales                                 | 570 |  |
| Mantenimiento                                           | 571 |  |
| Depreciación y amortización                             | 573 |  |
| Otros gastos                                            | 572 |  |
| Gastos totales                                          |     |  |
| Ingreso neto (o pérdida) de esta propiedad              |     |  |

\* 561 PR-Rent - Personal prop tax

\* 562 PR-Rent - Real prop tax